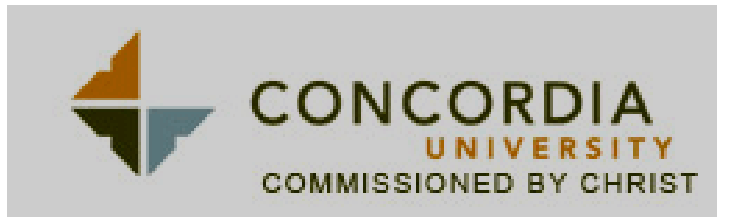

**Degree Evaluation:** 

- 1) Go to <u>www.cui.edu</u>
- 2) My CUI
- 3) My Records
- 4) Click on "Student Services"
- 5) Click on "Student Records"
- 6) Click on "Degree Evaluation"
- 7) Select "Generate New Evaluation" (bottom of page)
- 8) Check "Program"
- 9) Check "In Progress"
- 10) Click "Generate Request"

**PRINT 1 COPY** 

\*Remember the Degree Evaluation serves only as a guide. An academic advisor will verify your degree evaluation and update if necessary.